## **EXAM.net**

Extra Tijd

De leerlingen die extra tijd krijgen voor toetsen kunnen daarvoor in aanmerking komen. Op het moment dat de toets is gestart heb je de mogelijkheid om op een leerling te klikken in het linker menu. Hier krijg je een overzicht van de leerling en zijn voorderingen van de toets. Hier vind je ook de persoonlijke code terug:

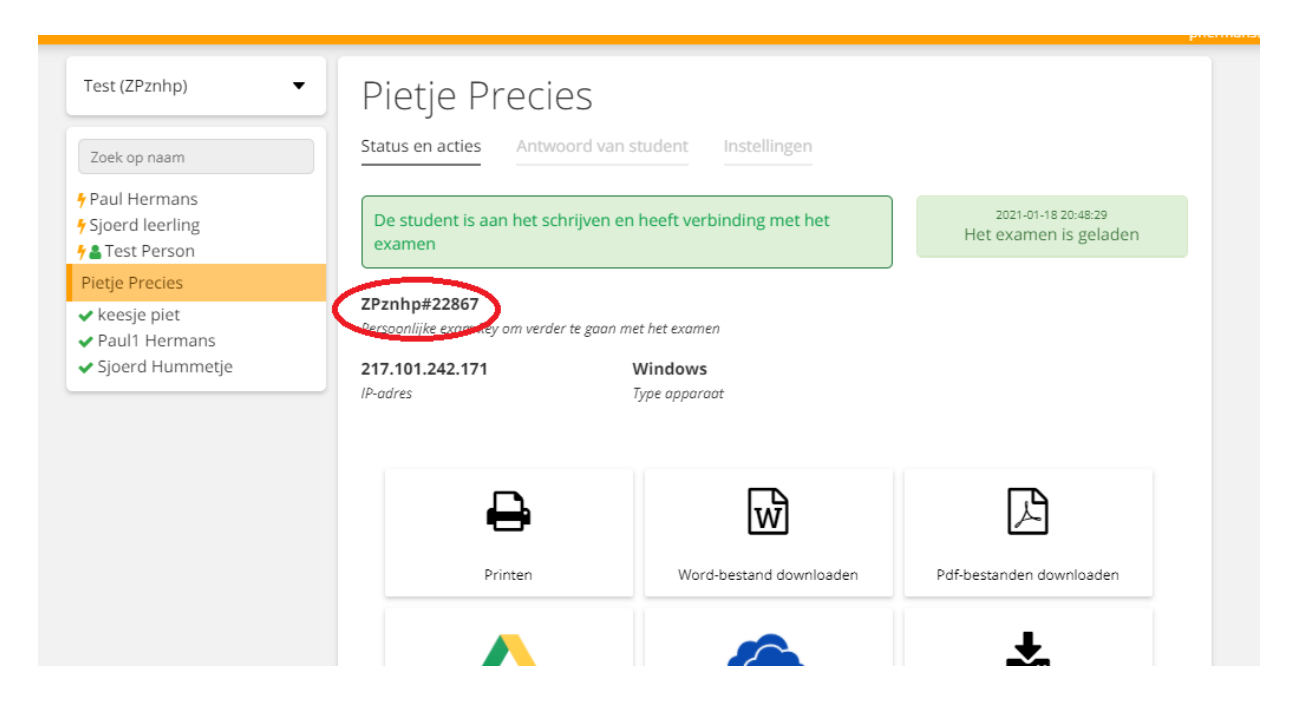

Met deze code kunnen de leerlingen altijd op een later tijdstip, de toets afmaken of nog eens bekijken. Er is ook een manier om de toets af te sluiten voor de hele groep, maar een uitzondering maken voor die leerlingen die voor extra tijd in aanmerking komen.

- Je sluit de toets af op de normale manier, door op de knop 'Verplicht de studenten tot inleveren';
- Klik op de knop 'Met uitzondering van individuele studenten';

|              |                                                                                                    | icht/Resultaten | Mijn school |
|--------------|----------------------------------------------------------------------------------------------------|-----------------|-------------|
|              | Examen afsluiten en indienen voor 7 Studenten                                                                                 |                 | pherma      |
| )            | Weet je zeker dat het examen wilt afsluiten de studenten wilt vragen hun<br>examen in te dienen?                              |                 |             |
| s            | Dit is van toepassing op alle studenten binnen deze exam key, maar er<br>kunnen uitzonderingen worden gemaakt. Zie hieronder. |                 |             |
| 1            | Met uitzondering van individuele studenten (0 verwachtte studenten)                                                           |                 |             |
| ans<br>metje |                                                                                                    |                 |             |
|              | Aan het examen begonnen Het examen ingediend Doorgo                                                                           | and             |             |
| _            | Verplicht de studenten Zet een timer voor de Verplicht de studenten                                                           | Anonieme identi | reiten      |
|              | tot indienen studenten het examen                                                                                             | <b>.</b>        |             |

- Je selecteer de leerlingen die in aanmerking komen voor de extra tijd in dit drop-down menu;
- Met ieder leerling die je selecteert, moet je de dat bevestigen door op de knop 'Nieuwe uitzondering toevoegen' te klikken;

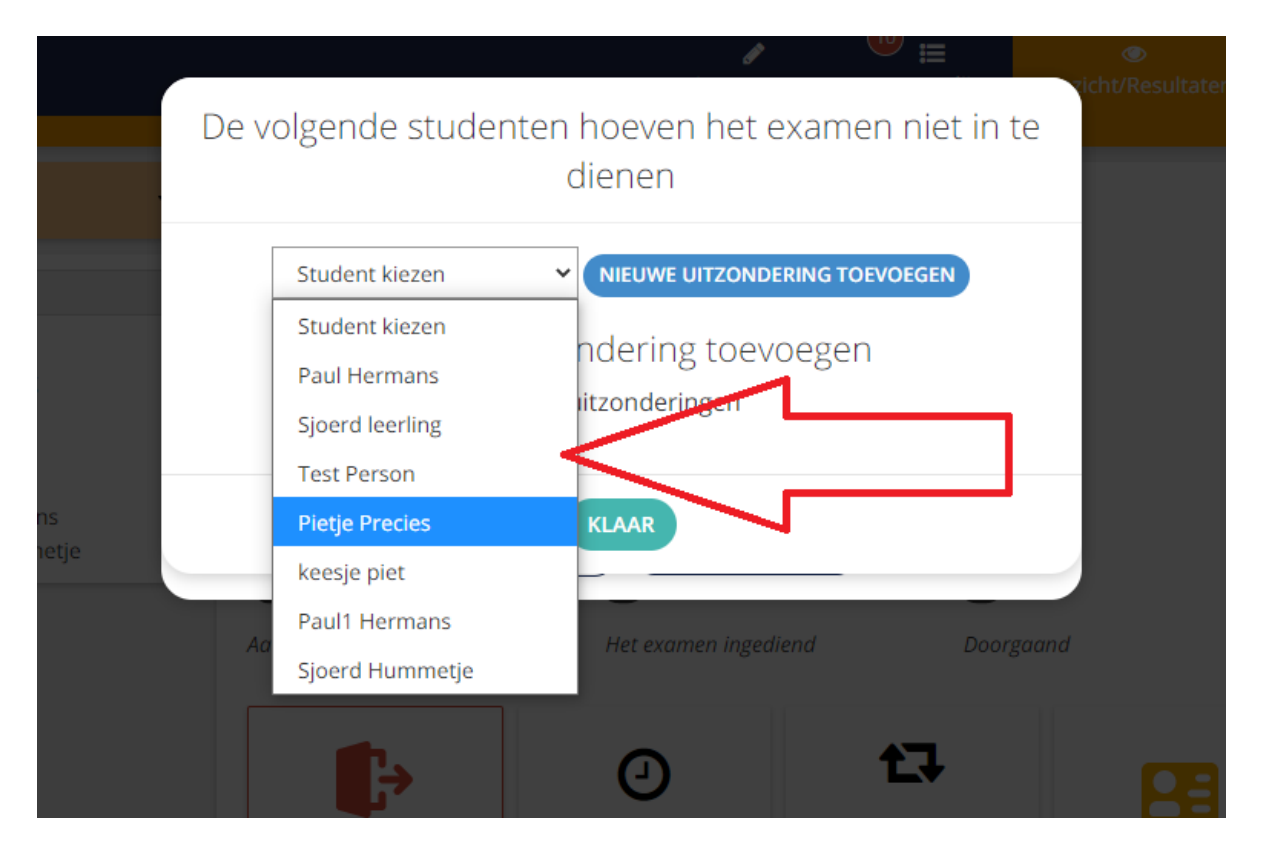

• Zodra je alle uitzonderingen hebt geselecteerd zoals hieronder, klik je op 'Klaar';

|                                                    |                        |           | Ø            | ● ≣ .     | ·         | ک<br>icht/Resu |
|----------------------------------------------------|------------------------|-----------|--------------|-----------|-----------|----------------|
| De volgende studenten hoeven het examen niet in te |                        |           |              |           |           |                |
|                                                    |                        | dienen    |              |           |           |                |
|                                                    | Test Person            |           | TZONDERING   | TOEVOEGEN |           |                |
| Nieuwe uitzondering toevoegen                      |                        |           |              |           |           |                |
| Pietje Precies 🗙                                   |                        |           |              |           |           |                |
| reesje piet ≭<br>Test Person ≭                     |                        |           |              |           |           |                |
|                                                    |                        | KLAAR     |              |           |           |                |
| Ac                                                 | an het examen begonnen | Het exame | en ingediend |           | Doorgaand |                |

- Dan kom je weer in het scherm waar gevraagd wordt om de toets af te sluiten, met daarbij het aantal uitzonderingen die we net geselecteerd hebben en je klikt op 'Doorgaan';
- Je hebt de toets afgesloten voor de hele klas, op de uitzonderingen na, die merken hier helemaal niets van en kunnen gewoon doorwerken aan de toets;

- Zit de tijd er voor hen op, dan kan de toets op de normale manier afgesloten worden voor ook deze leerlingen.;
- Sluit je de toets af, dan staan de uitzonderingen nog geselecteerd. Die moet uit deze selectie worden gehaald door op het kruisje te klikken.

|           | / <sup>10</sup> =                                                                                                    | ۲           |  |  |  |  |
|-----------|----------------------------------------------------------------------------------------------------|-------------|--|--|--|--|
| _         | Examen afsluiten en indienen voor 4 Studenten                                                                                                    | cht/Resulta |  |  |  |  |
|           | Weet je zeker dat het examen wilt afsluiten de studenten wilt vragen hun<br>examen in te dienen?<br>Dit is van toepassing op alle studenten binnen deze exam key, maar er<br>kunnen uitzonderingen worden gemaakt. Zie hieronder. |             |  |  |  |  |
|           |                                                                                                    |             |  |  |  |  |
|           | Met uitzondering van individuele studenten (3 verwachtte studenten)                                                                                                    |             |  |  |  |  |
| s<br>etje | Annuleren Doorgaan                                                                                                    |             |  |  |  |  |
|           | Aan het examen begonnen Het examen ingediend Doorgaa                                                                                                    | nd          |  |  |  |  |